.•. 000

# Manual COMPRA DE CRÉDITO

| Histórico de Alteração |        |                      |  |  |  |  |  |
|------------------------|--------|----------------------|--|--|--|--|--|
| Data da Alteração      | Versão | Modificação          |  |  |  |  |  |
| 19/09/2021             | 1.0    | Elaboração do Manual |  |  |  |  |  |

| Índice              |        |  |  |  |  |  |
|---------------------|--------|--|--|--|--|--|
| Serviço             | Página |  |  |  |  |  |
| Login               | 4      |  |  |  |  |  |
| Valores             | 5 e 6  |  |  |  |  |  |
| Formas de Pagamento | 7 ao 9 |  |  |  |  |  |
| Estorno             | 10     |  |  |  |  |  |
| Suporte             | 11     |  |  |  |  |  |

Para acessar o serviço de Compra de Crédito, click no ícone correspondente na tela principal e faça o login informando e-mail e senha ou com uso do certificado digital.

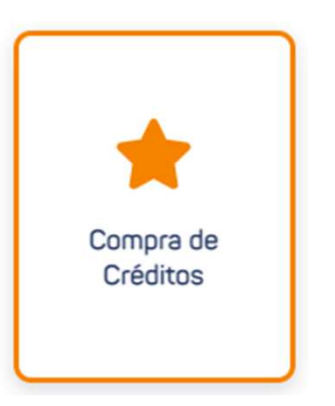

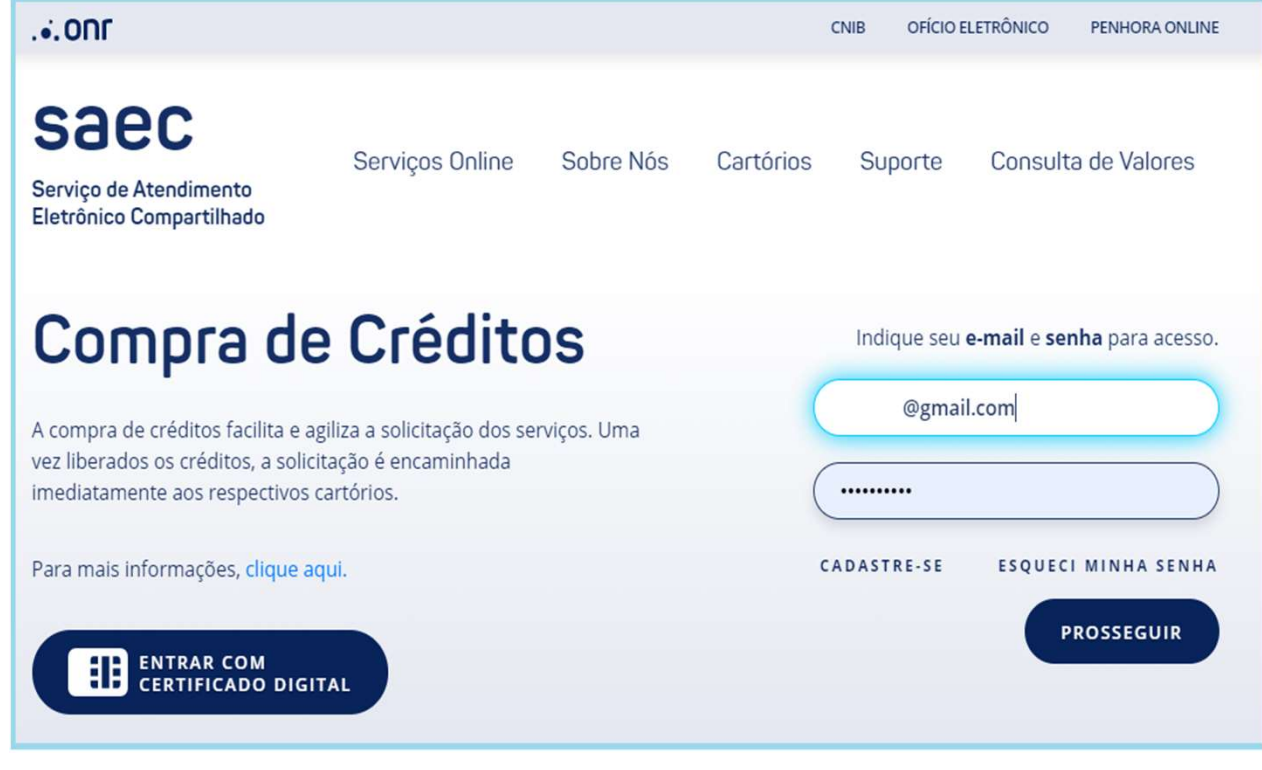

**Valores:** Informe o valor desejado, em seguida clique em Confirmar, após a confirmação será remetido para a opção "Não sou robô", seguinte o fluxo no próximo slide.

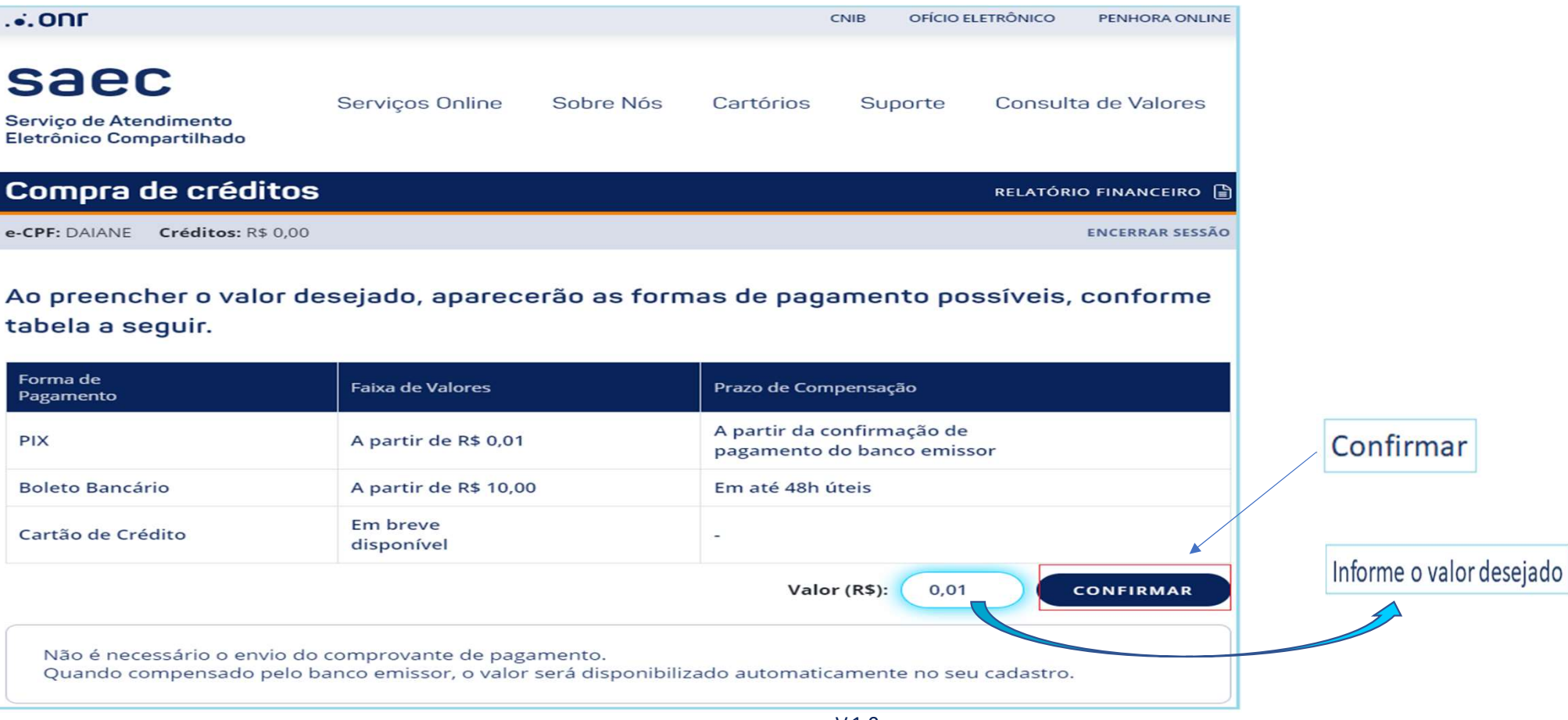

5

#### Clique em "OK" para habilitar a seleção e confirmação da opção "Não sou robô", siga o fluxo no próximo slide.

| .onr                                                                                                    | registradores.onr.org.br diz            |                                            | OFÍCIO ELETRÔNICO PENHOP | RA ONLINE                                                                                                    | onr                                                | Consistent Online                        | Cabaa Nića   | Ch                                             | JIB OFÍCIO EL           | ETRÔNICO     | PENHORA ONLINE  |
|----------------------------------------------------------------------------------------------------|-----------------------------------------|--------------------------------------------|--------------------------|----------------------------------------------------------------------------------------------------|----------------------------------------------------|------------------------------------------|--------------|------------------------------------------------|-------------------------|--------------|-----------------|
| saec                                                                                                    | Por favor, para continuar selecione a c | opção: Não sou robó.                       | orte - Consulta de Va    | lores                                                                                                    | Serviço de Atendimento<br>Eletrônico Compartilhado | Serviços Unline                          | Sobre Nos    | Cartonos                                       | Suporte                 | Consulta     | de valores      |
| Serviço de Atendimento                                                                                                    |                                         |                                            |                          | lores                                                                                                    | Compra de créditos Relatório financeiro            |                                          |              |                                                |                         | FINANCEIRO 🗎 |                 |
|                                                                                                    |                                         |                                            |                          |                                                                                                    | e-CPF: DAIANE Créditos: R\$ 0,00                   | )                                        |              |                                                |                         | E            | ENCERRAR SESSÃO |
| compra de crédi                                                                                                    | tos                                     |                                            | RELATÓRIO FIN            | ANCEIRO                                                                                                    |                                                    |                                          |              |                                                |                         |              |                 |
| NCERRAR SESSÃO                                                                                                    |                                         |                                            |                          |                                                                                                    | Ao preencher o valor d<br>tabela a sequir.         | lesejado, aparece                        | erão as forn | nas de pagar                                   | nento pos               | ssíveis, c   | onforme         |
| lo preencher o valo<br>abela a seguir.                                                                                                    | r desejado, aparecerão as               | formas de pagament                         | o possíveis, confo       | orme                                                                                                    | Forma de<br>Pagamento<br>PIX                       | Faixa de Valores<br>A partir de R\$ 0,01 |              | Prazo de Comp<br>A partir da com               | ensação<br>nfirmação de |              |                 |
| Forma de<br>Pagamento                                                                                                    | Faixa de Valores                        | Prazo de Compensaçã                        | Ď                        |                                                                                                    | Boleto Bancário                                    | A partir de R\$ 10,00                    |              | pagamento do banco emissor<br>Em até 48h úteis |                         |              |                 |
| PIX                                                                                                    | A partir de R\$ 0,01                    | A partir da confirma<br>pagamento do banco | ção de<br>o emissor      |                                                                                                    | Cartão de Crédito                                  | Em breve                                 |              |                                                |                         |              |                 |
| Boleto Bancário                                                                                                    | A partir de R\$ 10,00                   | Em até 48h úteis                           |                          |                                                                                                    |                                                    |                                          |              | Valor                                          | ( <b>R\$</b> ): 0,01    | C C          | ONFIRMAR        |
| Cartão de Crédito                                                                                                    | Em breve<br>disponível                  |                                            |                          |                                                                                                    |                                                    |                                          |              | 2                                              |                         |              |                 |
|                                                                                                    |                                         | Valor (R\$):(                              | 0,01 CONFIRM             | MAR                                                                                                    |                                                    | Na0                                      | sou um robo  | reCAPTCHA<br>Privacidade - Termos              |                         |              |                 |
| Não é necessário o envio do comprovante de pagamento.<br>Quando compensado pelo banco emissor, o valor será disponibilizado automaticamente no seu cadastro. |                                         |                                            |                          | Não é necessário o envio do comprovante de pagamento.<br>Quando compensado pelo banco emissor, o valor será disponibilizado automaticamente no seu cadastro. |                                                    |                                          |              |                                                |                         |              |                 |
|                                                                                                    |                                         |                                            |                          | \                                                                                                    | /.1.0                                              |                                          | 0            |                                                |                         |              |                 |

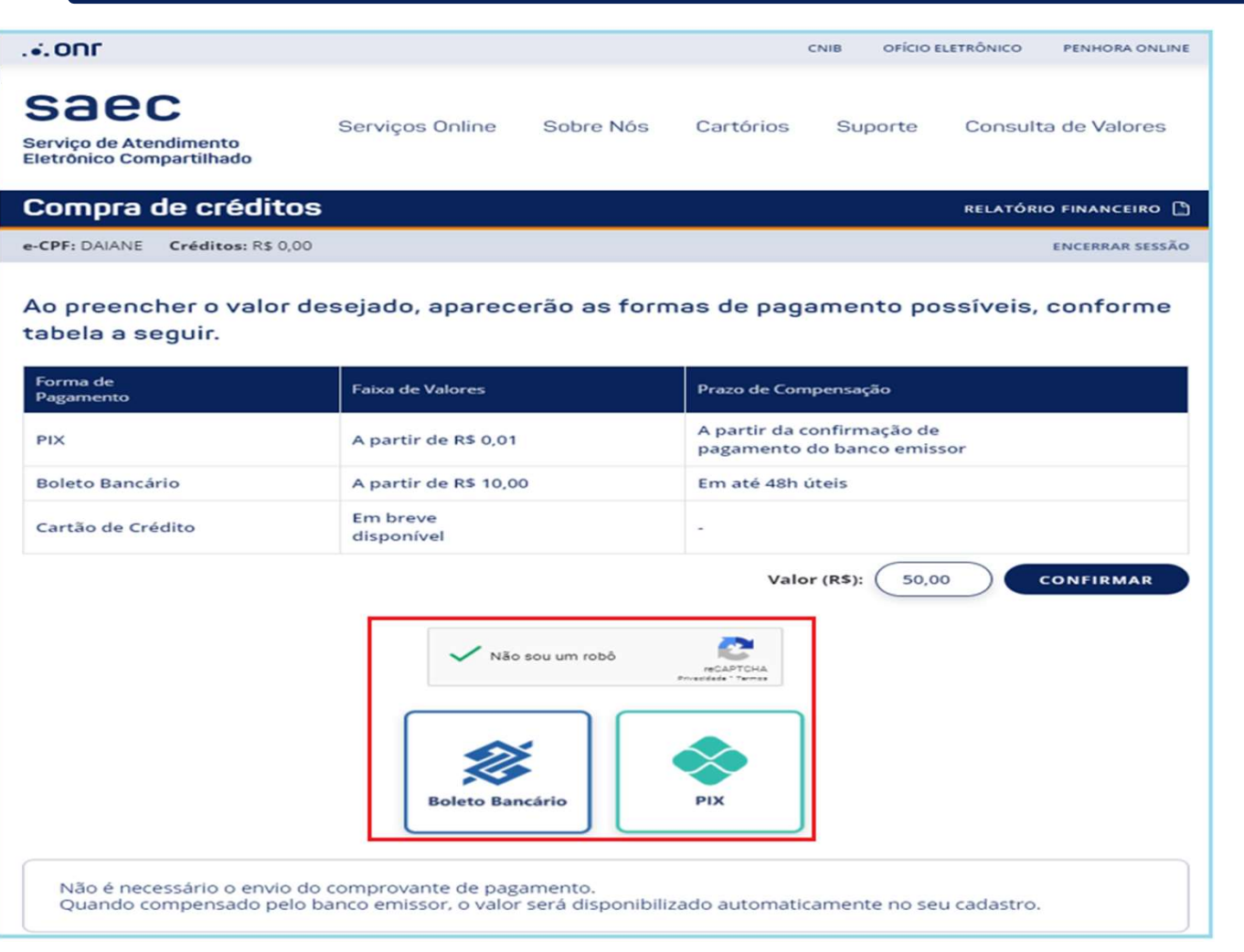

#### FORMAS DE PAGAMENTO:

Selecione a forma de pagamento desejada. Veja no próximos slides confirmação para as Formas de pagamento.

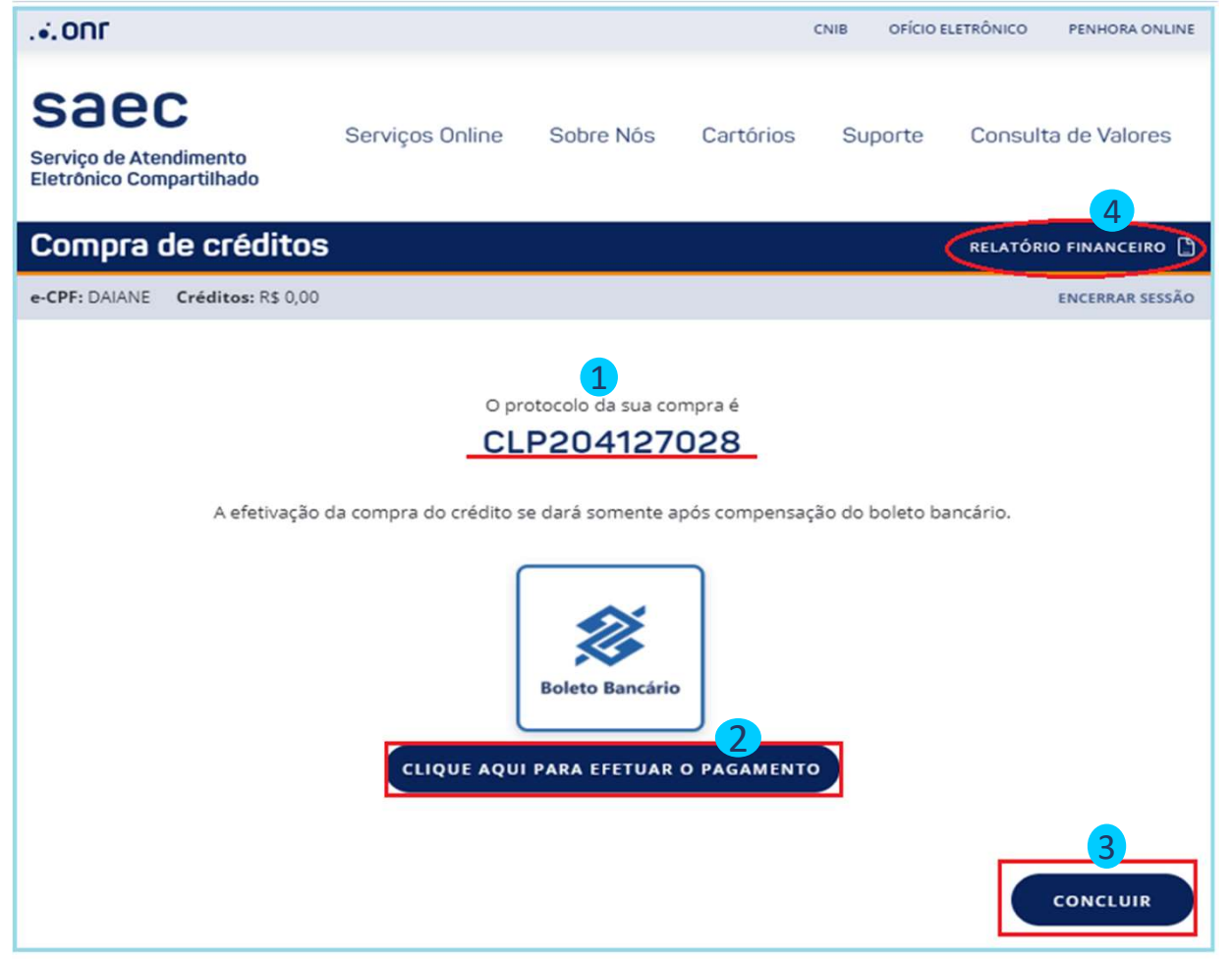

#### **PAGAMENTO BOLETO:**

#### 1.Protocolo da sua compra.

**2.Efetuar Pagamento**: onde será realizado o download do boleto para pagamento.

**3.Concluir:** Ao Clicar em Concluir será remetido para tela de relatório financeiro.

**4.Relatório financeiro:** Realize o acompanhamento de sua solicitação.

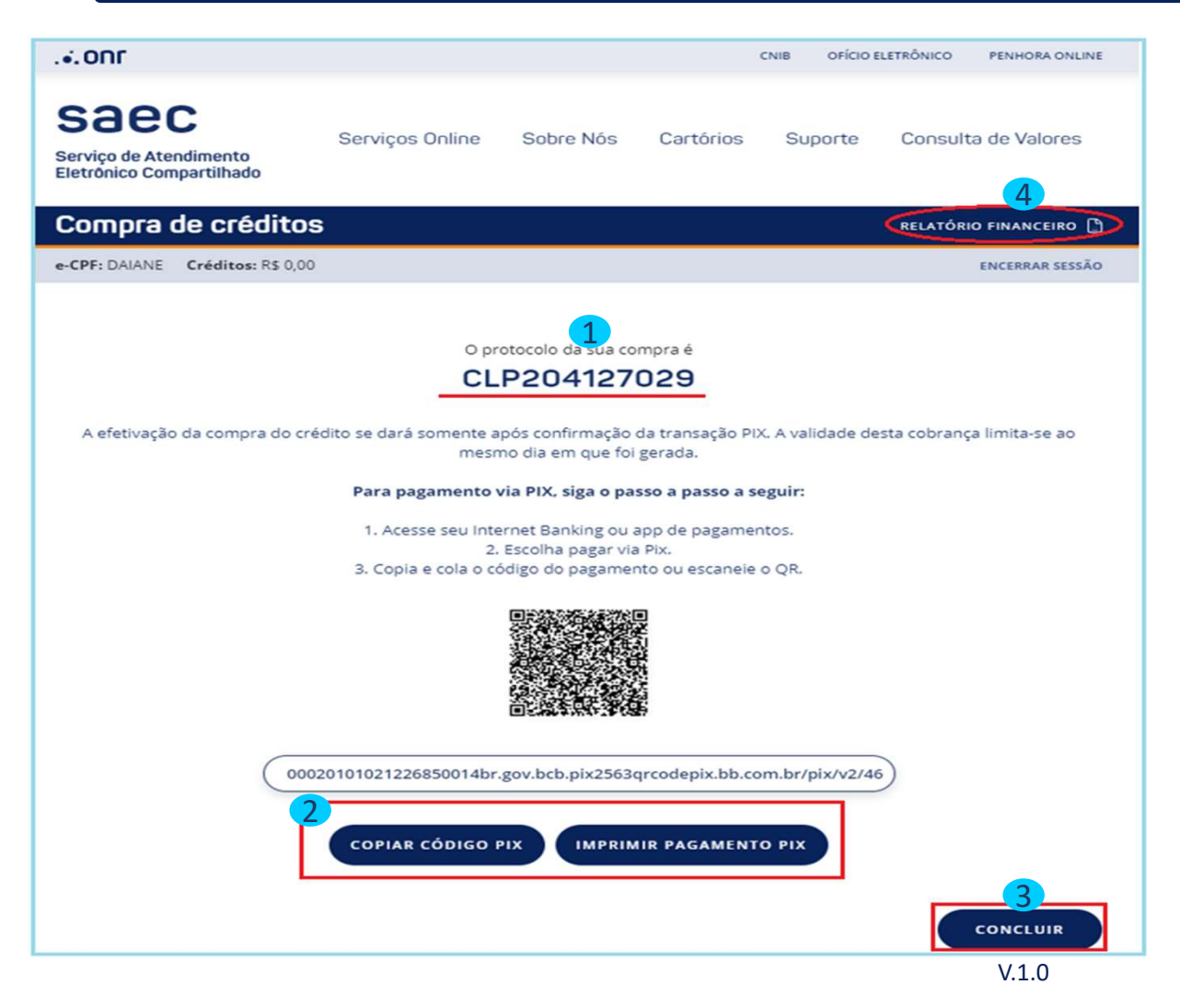

#### **PAGAMENTO PIX:**

1.Protocolo da sua compra.

2.Cópiar Código PIX ou Imprimir Pagamento PIX: selecione a forma desejada para efetivar o pagamento.

**3.Concluir:** Ao Clicar em Concluir será remetido para tela de relatório financeiro.

**4.Relatório financeiro:** Realize o acompanhamento de sua solicitação.

### Estorno

**Compra de créditos** e-CPF: CARLOS **Créditos**: R\$ 904,51

Clique em "Comprar Créditos" e, depois, opção **1** "Relatório Financeiro".

Marcar a opção 2"Solicitar devolução de créditos para a minha conta bancária" e preencher os dados bancários solicitado. Clicar no botão 3"Solicitar Estorno".

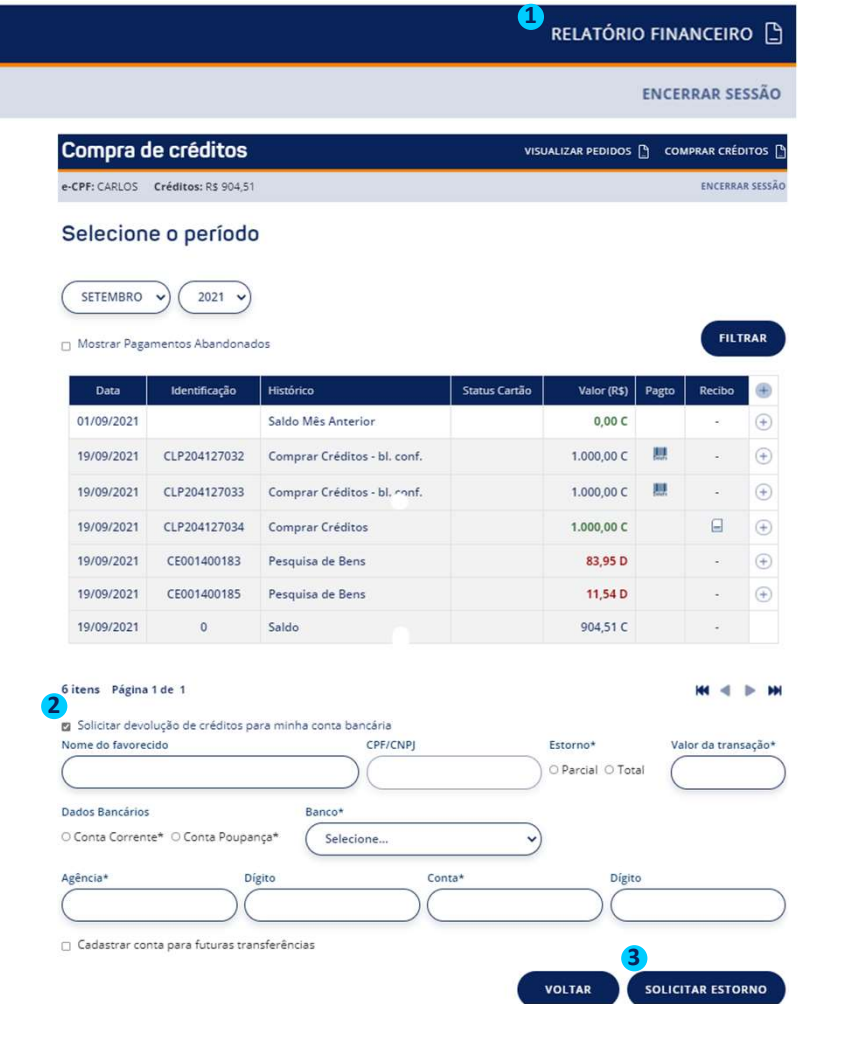

Qualquer dúvida, entrar em contato conosco pelo Fale Conosco disponibilizado no portal.

Horário de Atendimento 2ª a 6ª feira, das 9h às 17h

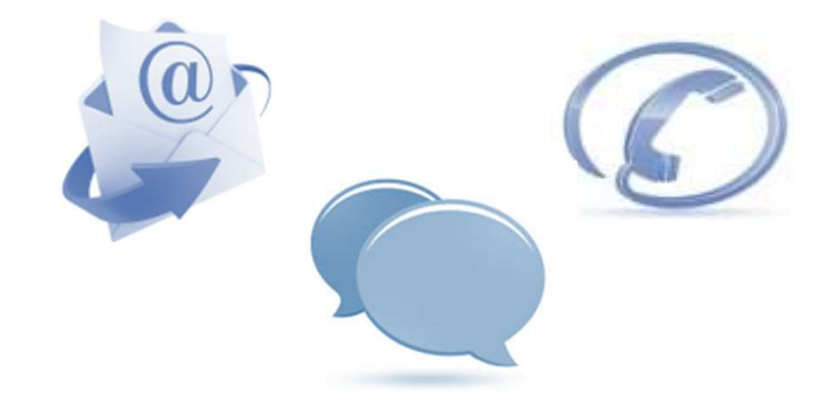